### 2. Printimine

Nüüd saad printida nii raamatukogu printerisse

kui ka **b-maja** printerisse.

Tähtis! Hakates printima pead printeriks valima printeri

nimega: PRINTER / nr\*.\*.\*

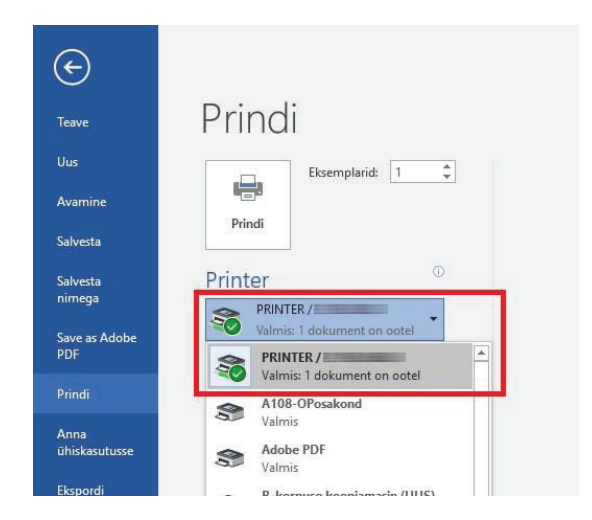

Kui oled vajutanud prindi – küsib arvuti sinult kasutaja nime, mis tuleb sisestada: eesnimi.perenimi

#### (ära unusta punkti nime vahelt)

Avaneb selline aken, kui oled vajutanud prindi:

| Confirm User Name |                                                       | × |
|-------------------|-------------------------------------------------------|---|
| User Name:        | Sisestage siia: eesnimi.perenimi [Max. 32 characters] |   |
|                   | OK Cancel                                             |   |

| Confirm User Name |              | ×                    |
|-------------------|--------------|----------------------|
| User Name:        | kevin jukkaj | [Max. 32 characters] |
|                   |              | OK Cancel            |

Nüüd on töö saadetud ootele printerisse, nii raamatukogu kui ka b-maja printerisse.

## 3. Printerisse logimine

Printerisse logimine toimub PIN koodiga. PIN koodiks on sama ID + PIN, mis **ennegi**, kuid nüüd tuleks need järjest sisestada.

Näide: Kui enne oli kasutaja ID nt 11 ja parool 8765 ja panite need eraldi reale,

siis nüüd tuleks sisestada 118765

### Ilma PINita ei saa printida, koopiaid teha ega ka skaneerida.

Pärast sisse logimist kuvatakse vaikimisi ootel tööd printimiseks.

| ( u                   | lus töö | ( | Prindit | ud tööd |         |        |   |
|-----------------------|---------|---|---------|---------|---------|--------|---|
| Too                   |         |   | Formaat | Lk      | Koopiad | Hind   | 1 |
| Microsoft Word - Doc1 |         | ø | A4      | 30      | 1       | 0.0000 |   |
|                       |         |   |         |         |         |        |   |
|                       |         |   |         |         |         |        |   |
|                       |         |   |         |         |         |        |   |
|                       |         |   |         |         |         |        |   |
|                       |         |   |         |         |         |        |   |
|                       |         |   |         |         |         |        |   |

Printimiseks tee aktiivseks töö mida soovid printida ja vajuta:

Prindi + hoia - töö jääb printerisse veel mõneks ajaks alles(48h)

Prindi + kustuta – töö kustutatakse printerist pärast printimist

Prindi kõik – Prinditakse kõik valitud tööd

# 4. Veel võimalusi

Printimine saates email printerisse koos manusega. Seda saad teha ükskõik millisest kohast, st et ei pea kooli võrgus olema. Kasutada tuleb kooli postkasti(<u>eesnimi.perenimi@rak.ee</u>)

- 1. Alusta uut kirja
- 2. Lisa kirja saajaks printer@rak.ee
- 3. Lisa kirjale teema (pealkiri pole oluline)
- 4. Nüüd lisa kirjale manus (nt doc või pdf)
- 5. Saada kiri ära
- 6. Logi Pilveprindiga seotud masinasse(raamatukogu/b-maja) ja peaksid nägema, et Sinu saadetud töö on juba ootel printimiseks. (Vaata üle printimise seaded(ühepoolne/kahepoolne jne))

| E 5 C 1 4 = Print - Sônum (HTML-vorming) |                                                   |                         |                                                                        |            |                       |                        |                                    |                                         | 雨                                        | - 0                                                                                                    | ×                                 |      |
|------------------------------------------|---------------------------------------------------|-------------------------|------------------------------------------------------------------------|------------|-----------------------|------------------------|------------------------------------|-----------------------------------------|------------------------------------------|----------------------------------------------------------------------------------------------------|-----------------------------------|------|
| Fail                                     | Sõnum Lisa                                        | Suvandid                | Tekstivorming                                                          | Läbivaatus | Acrobat               | ♀ Kirjutage            | , mida soovit                      | te teha                                 |                                          |                                                                                                    |                                   |      |
| Kleebi                                   | Kopeeri 🖋 Lõika<br>Vormingupintsel<br>Lõikelaud 🖓 | т 11<br>р к <u>А</u> а№ | <ul> <li>A* A*   ⋮Ξ ·</li> <li>A *   Ξ Ξ</li> <li>Põhitekst</li> </ul> |            | Aadressiraama<br>Nime | t Kontrolli<br>nimesid | Û<br>Manusta Ma<br>fail - ŭi<br>Ka | anusta Signatuur<br>ksus • •<br>asamine | Attach File<br>via Link<br>Adobe Acrobat | <ul> <li>Järeltegevus *</li> <li>Suure tähtsusega</li> <li>Väikse tähtsusega</li> <li>Sildid Fall</li> </ul> | View<br>Templates<br>My Templates | ^    |
| ت <b>ت</b><br>Saada                      | Adressaat<br>Koopia<br>Teema                      | printer@rak.ee          |                                                                        |            |                       |                        |                                    |                                         |                                          |                                                                                                    |                                   |      |
|                                          | Manustatud                                        | Doc1.docx<br>766 KB     |                                                                        |            |                       |                        |                                    |                                         | Ser                                      | nd as Adobe Document (                                                                                       | Cloud link Yes                    | No Ø |
|                                          |                                                   |                         |                                                                        |            |                       |                        |                                    |                                         |                                          |                                                                                                    |                                   |      |

#### Printeri avamine kaardiga (ID-kaart, viipekaart või muu taoline)

- 1. Pane kaart lugejasse. Viipekaardi puhul tuleb kaart asetada lugeja peale(masin teeb piiksu kui kaart nähtud)
- 2. Juhul kui kaart pole varasemalt registreeritud küsib masin PIN koodi, et siduda see sinu kontoga
- 3. Sisesta oma PIN kood. Masin küsib, mis kaart sul on. Nt ID kaardi puhul vali EstonianIDCard ja vajuta edasi
- 4. Sinu kaart on nüüd registreeritud. Saad nüüd masinasse logida sisestades kaardi lugejasse või viibates, koodi pole vaja
- 5. Lõpetades logi välja võta kaart lugejast välja, viipa uuesti või vajuta logi välja

#### Skaneeri ja saada dokument oma emailile

- 1. Vali menüüst skaneeri ja saada
- 2. Aseta skaneeritav dokument, pilt või muu skännerile
- 3. Vali saada minule
- 4. Vajuta rohelist nuppu ja alusta skaneerimist
- 5. Vajuta alusta saatmist
- 6. Printer saadab skaneeritud dokumendi sinu meilile

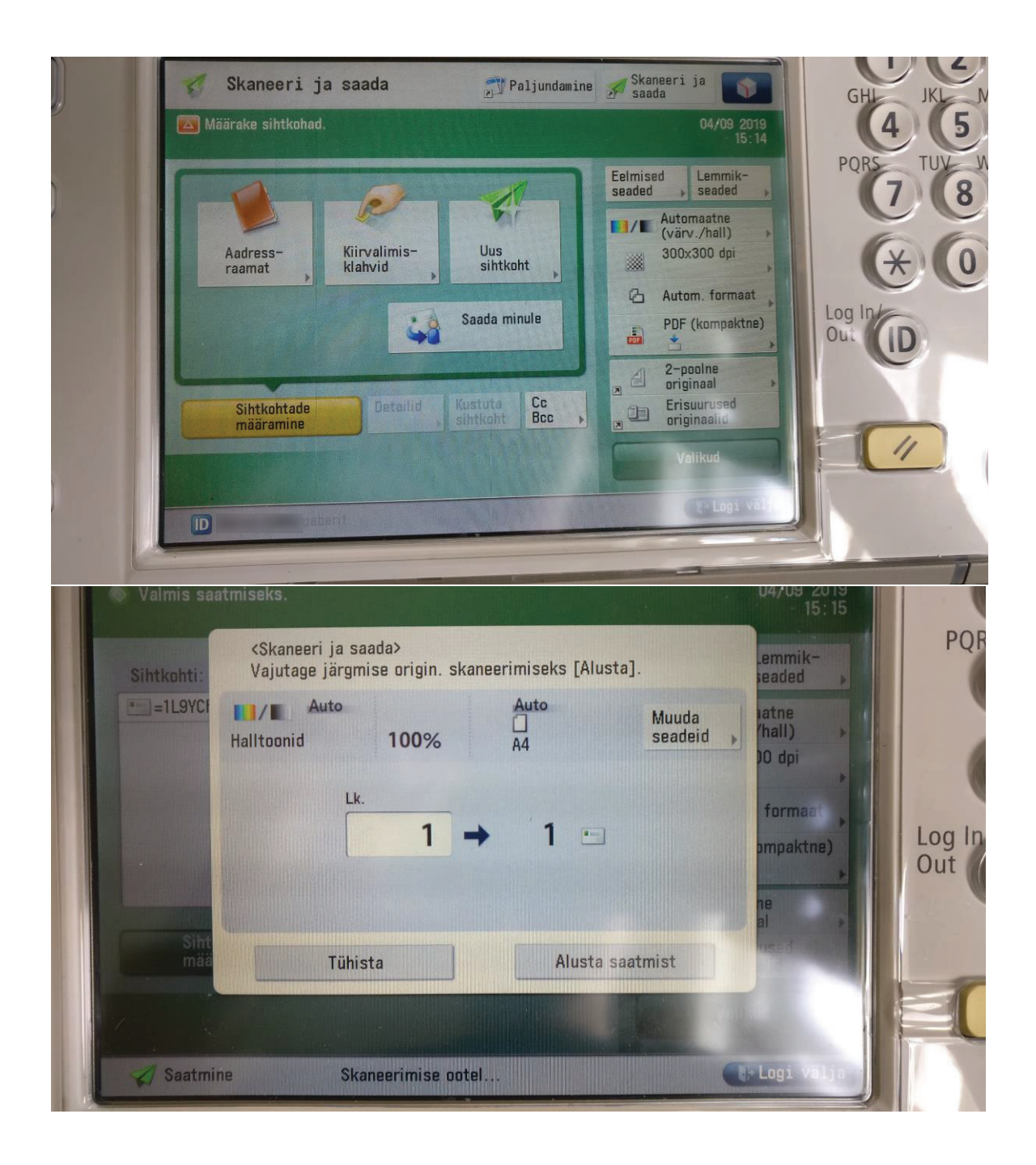

Lisainfot PrintlnCity kohta saad uurida veel siit: <a href="https://ee.printincity.com/">https://ee.printincity.com/</a>